# SNF Instructie - Aanvragen nieuwe locatie

Doel van deze instructie is om te laten zien hoe u een nieuwe locatie kunt toevoegen aan het SNF locatieregister.

### Aanmaken nieuwe locatie

- 1. Kies Dashboard in het menu en selecteer het Dashboard 'Beheer locaties'
- 2. Klik op knop "Aanmaken nieuwe locatie"

| Stichting Normering F                                           | lexwo                   | nen                 |                |                  |                               |                    |                                           |               | Logboek                                                 | Acties                                                  | Postval     | In Da        | shboar | d )io           | nfiguratie | SNF T      | estbedrijf – C | -              |
|-----------------------------------------------------------------|-------------------------|---------------------|----------------|------------------|-------------------------------|--------------------|-------------------------------------------|---------------|---------------------------------------------------------|---------------------------------------------------------|-------------|--------------|--------|-----------------|------------|------------|----------------|----------------|
| DASHBOARDS Q Filter v                                           | BEHEER L                | OCATIES (DASHBOA    | RD) - VP       |                  | ×                             |                    |                                           |               |                                                         |                                                         |             | 1            | -      |                 |            |            |                | pen nieuwe tab |
| BEHEER LOCATIES (DASHBOARD)<br>Beheer locaties (Dashboard) – VP | Eigen nu<br>niet gefit  | terd T Eerst        |                |                  | 1                             | /                  | 9                                         | egeven        | s actueel                                               | sinds: 2                                                | 3-5-2023 (  | 17:15:24 📿   |        |                 |            |            |                |                |
|                                                                 | Beheer                  | organisatiegege     | Aanmaken n     | ieuwe locatie    | ]←                            | 2                  |                                           |               |                                                         |                                                         | 1           |              |        |                 |            |            |                |                |
|                                                                 | BEHEREN SNF LOCATES 🔍 🗋 |                     |                |                  |                               |                    |                                           |               |                                                         |                                                         |             |              |        |                 |            |            |                |                |
|                                                                 | Postcode                | Adres               | Huisnummer_hlt | Plaats           | Gemeente                      | Provincieafkorting | Land                                      | Actie         | Bestemming                                              | Eerst<br>verantwoor                                     | delijke Tyj | e Capaciteit | GBO    | GBO<br>Kadaster | Startdatum | Einddatum  | Aantal kamers  | Aantal toilett |
|                                                                 | 1096CJ                  | Joan Muyskenweg     | 20             | Amsterdam        | Amsterdam                     | NH                 | NL                                        | N Bewerken    | bijeenkomstfunctie, logiesfunctie, overige gebruiksfunc | ie                                                      | A           | 100          | 12.468 | 12468           | 2023-05-08 |            | 10             |                |
|                                                                 | 1795LG                  | Stengweg            | 2A-CHALET      | De Cocksdorp     | Texel                         | NH                 | NL                                        | N Bewerken    |                                                         | EV                                                      | A           | 4            | 255    | 255             | 2023-05-01 |            | 5              |                |
|                                                                 | 25948D                  | 's-Gravenhaagse Bos | 10             | 's-Gravenhage    | 's-Gravenhage                 | ΖН                 | NL                                        | N Bewerken    | woonfunctie                                             | EV                                                      | A           | 0            | 5.495  | 5495            | 2023-05-08 |            | 0              |                |
|                                                                 | 2900                    | Kastookireef        | 61             | Schoten          |                               |                    | BE                                        | N Bewerken    |                                                         | EV                                                      | А           | 12           | 0      | 0               | 2023-05-02 |            | 0              |                |
|                                                                 | 3317RD                  | Taimaweg            | 121            | Dordrecht        | Dordrecht                     | ZH                 | NL                                        | N Bewerken    | bijeenkomstfunctie                                      | EV                                                      | A           | 10           | 1.300  | 1300            | 2023-05-01 |            | 0              |                |
|                                                                 | 4854AV                  | Schoutenlaan        | 75             | Bavel            | Breda                         | NB                 | NL                                        | N Bewerken    | bijeenkomstfunctie                                      |                                                         | A           | 5            | 380    | 380             | 2023-05-01 | 2023-05-10 | 0              |                |
|                                                                 | 5171KW                  | Europalaan          | 1              | Kaatsheuvel      | Loon op Zand                  | NB                 | NL                                        | N Bewerken    | bijeenkomstfunctie                                      | AB                                                      | A           | 5            | 0      | 0               | 2023-05-01 |            | 5              |                |
|                                                                 | 5261NA                  | Maurick             | 3              | Vught            | Vught                         | NB                 | NL                                        | N Bewerken    | bijeenkomstfunctie                                      | AB                                                      | A           | 10           | 2.967  | 2967            | 2023-05-02 |            | 0              |                |
|                                                                 | 5262EP                  | Lidwinastraat       | 44             | Vught            | Vught                         | NB                 | NL                                        | N Bewerken    | woonfunctie                                             |                                                         | A           | 5            | 0      | 0               | 2023-05-01 | 2023-05-13 | 0              |                |
|                                                                 | 5473VA                  | Kasteel             | 4              | Heeswijk-Dinther | Bemheze                       | NB                 | NL.                                       | N Bewerken    | woonfunctie                                             | EV                                                      | А           | 4            | 82     | 82              | 2023-05-02 |            | 5              |                |
|                                                                 | 5615PD                  | Teststraat          | 3002           | Eindhoven        | Eindhoven                     | NB                 | NL                                        | N Bewerken    | woonfunctie                                             | EV                                                      | А           | 2            | 0      | 0               | 2023-05-01 |            | 1              |                |
|                                                                 | 56744C                  | Onwettenseuen       | 202            | Nuenen           | Nuenen Gerwen en Nevlerweiten | NR                 | NI                                        | % Rewerken    | Ninenkomstfiantie                                       | AR.                                                     | 4           |              | 850    | 650             | 2023-05-01 |            | n              |                |
|                                                                 |                         |                     |                |                  |                               |                    |                                           |               |                                                         |                                                         |             |              |        |                 |            |            |                |                |
|                                                                 |                         |                     |                | Ververs d        | ashboard ${\cal C}$           |                    |                                           |               | Ververs dashboard ${\cal S}$                            |                                                         |             |              |        |                 |            | V          | ervers dash    | board <i>C</i> |
|                                                                 | Actieve                 | e perioden van de   | ze locatie 🔍   |                  | Perio                         | den Eerst verant   | woor                                      | delijke van o | deze locatie 🔍 📝 📝 Lopende                              | Lopende service aanvragen (nog niet geaccepteerd) 🔍 🔝 🖉 |             |              |        |                 |            |            |                |                |
|                                                                 | Start Eir               | nde                 |                |                  | Start                         | Einde              | SNFServicenummer Datum Omschrijving actie |               |                                                         |                                                         |             |              |        |                 |            |            |                |                |
|                                                                 |                         |                     |                |                  |                               |                    |                                           |               |                                                         |                                                         |             |              |        |                 |            |            |                |                |
|                                                                 |                         |                     |                |                  |                               |                    |                                           |               |                                                         |                                                         |             |              |        |                 |            |            |                |                |
|                                                                 |                         |                     |                |                  |                               |                    |                                           |               |                                                         |                                                         |             |              |        |                 |            |            |                |                |
|                                                                 |                         |                     |                |                  |                               |                    |                                           |               |                                                         |                                                         |             |              |        |                 |            |            |                |                |
|                                                                 |                         |                     |                |                  |                               |                    |                                           |               |                                                         |                                                         |             |              |        |                 |            |            |                |                |

In het groene balkje 'gegevens actueel sinds' kunt u zien per wanneer het dashboard voor de laatste keer is ververst. Staat hier niet de datum vandaag, klik dan op de ronddraaiende pijtljes om het dashboard te actualiseren. U heeft dan de meest acutele informatie tot uw beschikking.

Ziet u de knop 'Aanmaken nieuwe locatie' niet? Verwijder dan het filter bij Actief-inactief (zodat er dus géén filter meer aan staat). Klik daarvoor op 'verwijderen' in dat filter. Dit staat net boven waar de knop 'Aanmaken nieuwe locatie' hoort te staan (2). Nadat het filter is uitgezet, wordt de knop 'Aanmaken nieuwe locatie' zichtbaar. Zodra er één locatie is toegevoegd, wordt de knop automatisch zichtbaar.

#### Invullen aanvraag

Het formulier 'Aanmaken nieuwe locatie' wordt geopend. Vragen met een \* zijn verplichte vragen

- Vul land (1), postcode (2) en huisnummer (3) in.
- Huisnummerletter (4) en huisnummertoevoeging (5) zijn optioneel. Als deze worden ingevuld wordt er dus een ander, uniek, adres aangemaakt dan het adres zonder huisnummerletter en/of huisnummertoevoeging.
- Na invullen drukt u op de knop "Volgende" (6)
- Indien het gaat over een locatie die pas in de toekomst actief zal zijn, vult u de startdatum in de toekomst in. Het veld 'EV/AB' zal leeg blijven tot de betreffende datum bereikt is.

| Start aanvraag       |                                 |   |                            |
|----------------------|---------------------------------|---|----------------------------|
|                      | Aanmaken nieuwe locatie         |   | SNF-Servicenummer : 465834 |
| Naam organisatie     | SNF Testbedrijf - C             |   |                            |
| Datum                | 23-5-2023                       |   |                            |
| E-mailadres          | snftestbedrijf-c@mailinator.com |   |                            |
| Land *               | Nederland ~                     | 1 |                            |
| Postcode *           | 5307 TG                         | 2 |                            |
| Huisnummer *         | 1                               | 3 |                            |
| Huisnummerletter     |                                 | 4 | 6                          |
| Huisnummertoevoeging |                                 | 5 | Ŕ                          |
|                      |                                 |   | ➔ Volgende                 |

#### Vervolg aanvraag (met BAG verificatie)

- 1. Controleer de opgehaalde gegevens. Als hier een BAG identificatiecode verschijnt is de locatie uniek en komen de aanvullende gegevens uit het Kadaster.
- 2. Als er géén BAG-identificatiecode verschijnt moeten er meer gegevens worden ingevuld. Dit is altijd het geval bij locaties in België en Duitsland en daarnaast soms bij recreatiewoningen en bijgebouwen en bij heel nieuwe locaties. Hiervan vindt u de instructie verderop onder het kopje 'Afwijkende locatie-aanvraag'.Mocht het adres onjuist zijn drukt u op de knop "Dit is niet het juiste adres"

| S | tart aanvraag                      |                                 |
|---|------------------------------------|---------------------------------|
|   | Land *                             | Nederland                       |
|   | Postcode                           | 5307TG                          |
|   | Huisnummer                         | 1                               |
|   | Huisnummerletter                   | n.v.t.                          |
|   | Huisnummertoevoeging               | n.v.t.                          |
|   | BAG indentificatiecode             | 029701000004860-029720000004860 |
|   | Straatnaam *                       | Loevestein                      |
|   | Plaatsnaam *                       | Poederoijen                     |
|   | Gemeente *                         | Zaltbommel                      |
|   | Provincieafkorting *               | GE                              |
|   | Provincie *                        | Gelderland                      |
|   | Bestemming volgens gemeente *      | logiesfunctie, woonfunctie      |
|   | Gebruiksoppervlak (GBO) - Kadaster | 81                              |
|   |                                    |                                 |

Dit is niet het juiste adres

#### Invullen verplichte gegevens voor de locatie

- 1. Selecteer "Eerst verantwoordelijke" of "Andere belanghebbende"
- 2. Selecteer de begindatum van gebruik.

Ligt de begindatum in de toekomst? Dan is het veld 'EV/AB' in het dashboard nog leeg tot die datum.

Moet u het SNF-keurmerk nog behalen en is de locatie al langer in gebruik dan drie maanden? Vul dan de datum van 3 maanden geleden (zo ver als mogelijk is in het verleden) in. Is de locatie minder dan 3 maanden in gebruik, vul dan de werkelijke datum in.

- 3. Pas eventueel het GBO (gebruiksoppervlak) aan als dit afwijkt van het BAG-register
- 4. Controleer Type locatie (bron is BAG-register). Pas het aan als het niet juist is.
- Vul Capaciteit (aantal slaapplaatsen) in. Niet de huidige bezetting. De overige gegevens kunt u voor uzelf invullen. Deze zijn niet verplicht.
- 6. Druk op de knop "Verstuur aanvraag" om af te ronden (of verwijder de aanvraag door op de knop 'Verwijder aanvraag' te klikken).

| Type betrokkene *                       | 1 |   | Eerst verantwoordelijke                                       | Andere belanghebbende |
|-----------------------------------------|---|---|---------------------------------------------------------------|-----------------------|
| Begindatum van gebruik *                | 2 |   | 01-05-2023                                                    |                       |
| Het gebruiksoppervlak *                 | 3 | i | 81                                                            |                       |
| Type locatie *                          | 4 |   | A. Reguliere woning                                           | ~                     |
| Aantal kamers                           |   |   | 10                                                            |                       |
| Capaciteit (aantal slaapplaatsen) *     | 5 |   | 12                                                            |                       |
| Aantal toiletten                        |   |   | 4                                                             |                       |
| Aantal douches                          |   |   | 3                                                             |                       |
| Aantal pitten                           |   |   | 6                                                             |                       |
| Eigen ID-nummer                         |   |   | Loefje                                                        |                       |
| Toelichting onderneming                 |   |   | Kasteel                                                       |                       |
|                                         |   |   |                                                               |                       |
| Opmerkingen voor SNF bij dit verzoek 6b |   |   | Belangrijk om te weten voor SNF, bij aanvraag nieuwe locatie. | oa da                 |
| 🗓 Verwijder aanvraag                    |   |   |                                                               | Verstuur aanvraag     |

Na het versturen ziet u een bevestiging van de aanvraag in het scherm. Klik op 'Afsluiten'

| Start aanvraag                                                                              |                         |                                                                              |
|---------------------------------------------------------------------------------------------|-------------------------|------------------------------------------------------------------------------|
| SNF Balling                                                                                 | Aanmaken nieuwe locatie | SNF-Servicenummer : 465834                                                   |
| Deze aanvraag is naar SNF gestuurd, u krijgt spoedig bericht.<br>Het SNF-servicenummer is : | 465834                  |                                                                              |
|                                                                                             |                         | U kunt de actie nu afsluiten door op de onderstaande afsluitknop te drukken. |
| l∞ Afsluiten                                                                                |                         |                                                                              |

| <b>Public Message</b> > SNF-Serviceaanvraag 465834 voor locatie Loevestein 1, 5307TG Poederoijen (GE)                                                                                                    |                                   |                                                          |     |       |             |  |  |  |  |  |
|----------------------------------------------------------------------------------------------------|-----------------------------------|----------------------------------------------------------|-----|-------|-------------|--|--|--|--|--|
| To<br>From<br>Sending IP<br>Received                                                                                                    | snftes<br>info@<br>136.1<br>2023- | stbedrijf-c<br>?informis.nl<br>44.221.99<br>-05-23 15:45 | :47 |       |             |  |  |  |  |  |
| HTML                                                                                                    | TEXT                              | JSON                                                     | RAW | LINKS | ATTACHMENTS |  |  |  |  |  |
| HIML IEXI JSON RAW LINKS ATTACHMENTS   Beste Tester van SNF Testbedrijf - C , . . . .   Er is zojuist door u een SNF-Serviceaanvraag naar SNF gestuurd. . . .   SNF-Servicenummer : 465834 . . .   Onderneming : SNF Testbedrijf - C . . .   Adres : Loevestein 1, 5307TG Poederoijen (GE) . . .   Deze mail is automatisch gegenereerd. Is er iets niet juist, mailt u ons dan op mailadres info@normeringflexwonen.nl. . |                                   |                                                          |     |       |             |  |  |  |  |  |

U ontvangt ook een e-mail ter bevestiging met de relevante gegevens.

SNF controleert de aanvraag door te kijken of het adres al voorkomt in de database. Als dat het geval is wordt de locatie 'ontdubbeld'.

Als de locatie is toegevoegd, informeert SNF u per e-mail. Bij een afwijzing ontvangt u in de e-mail een reden en (soms) advies.

| Public Messag                                                                                                    | ge > SNF-S                             | erviceaanvra        | ag 465834 v         | verwerkt voor   | ocatie Loevestein 1, 53 | 307TG Poederoijen (GE) |  |  |  |
|----------------------------------------------------------------------------------------------------|----------------------------------------|---------------------|---------------------|-----------------|-------------------------|------------------------|--|--|--|
| То                                                                                                    | snftes                                 | stbedrijf-c         |                     |                 |                         |                        |  |  |  |
| From                                                                                                    | n info@informis.nl                     |                     |                     |                 |                         |                        |  |  |  |
| Sending IP                                                                                                    | Sending IP 136.144.221.99              |                     |                     |                 |                         |                        |  |  |  |
| Received                                                                                                    | Received 2023-05-23 16:12:38           |                     |                     |                 |                         |                        |  |  |  |
|                                                                                                    |                                        |                     |                     |                 |                         |                        |  |  |  |
| HTML                                                                                                    | TEXT                                   | JSON                | RAW                 | LINKS           | ATTACHMENTS             |                        |  |  |  |
| Beste Tester van                                                                                                    | SNF Testbedrijf                        | - C ,               |                     |                 |                         |                        |  |  |  |
| U heeft gevraagd o                                                                                                    | om locatie (Loevest                    | ein 1, 5307TG Poed  | eroijen (GE)) aan t | te laten maken. |                         |                        |  |  |  |
| Dit verzoek is door                                                                                                   | r ons verwerkt.                        |                     |                     |                 |                         |                        |  |  |  |
| De locatie is gewon                                                                                                   | rden : Loevestein 1                    | , 5307TG Poederoije | en (GE)             |                 |                         |                        |  |  |  |
| Deze mail is automatisch gegenereerd. Is er iets niet juist, mailt u ons dan op mailadres info@normeringflexwonen.nl. |                                        |                     |                     |                 |                         |                        |  |  |  |
| Met vriendelijke g<br>Het SNF-team                                                                                    | Met vriendelijke groet<br>Het SNF-team |                     |                     |                 |                         |                        |  |  |  |

# Dashboard en Tijdlijnen

Na goedkeuring van de aanvraag door SNF vindt u de nieuwe locatie ook in het dashboard (na verversen).

Door op de locatie te klikken (1) selecteert u de locatie en wordt onderaan het dashboard extra informatie zichtbaar over het gebruik van deze locatie.

In Blok 2 ziet u dat de onderneming per 01-05-2023 een "Actieve periode van deze locatie" is gestart.

In Blok 3 start de "Periode Eerstverantwoordelijke van deze locatie" ook per 01-05-2023.

#### \* Als de onderneming als AB een nieuwe locatie in gebruik neemt is Blok 3 leeg.

| BEREEK D                                                                                                    | lenter too-niis uwondowiku) - YY A                 |                |                  |                                           |                    |      |            |                                                 |                       |             |            |        |                 |            |            |                    |
|----------------------------------------------------------------------------------------------------|----------------------------------------------------|----------------|------------------|-------------------------------------------|--------------------|------|------------|-------------------------------------------------|-----------------------|-------------|------------|--------|-----------------|------------|------------|--------------------|
| Eigen nummer: Fest verantvoordelijke: The geliede State - Konsteiner State - Konsteiner S |                                                    |                |                  |                                           |                    |      |            |                                                 |                       |             | gegevens a |        |                 |            |            |                    |
| Beheer                                                                                                    | Beheer organisatiegegevens Aanmaken nieuwe locatie |                |                  |                                           |                    |      |            |                                                 |                       |             |            |        |                 |            |            |                    |
| BEHERE                                                                                                    | BEHEREN SNF LOCATIES 🔍 🖟                           |                |                  |                                           |                    |      |            |                                                 |                       |             |            |        |                 |            |            |                    |
| A Postcode                                                                                                    | Adres                                              | Huisnummer_hlt | Plaats           | Gemeente                                  | Provincieafkorting | Land | Actie      | Bestemming                                      | Eerst<br>verantwoorde | Type<br>jke | Capaciteit | GBO    | GBO<br>Kadaster | Startdatum | Einddatum  | Aantal kamers Aant |
| 100000                                                                                                    | ooun mayononmoy                                    | 20             | / Imploroum      | ranovoroam                                |                    |      | * powerier | electricementer, regressences, evenge georement |                       |             | 100        | 16.100 | 12100           | E0E0 00 00 |            | 10                 |
| 1795LG                                                                                                    | Stengweg                                           | 2A-CHALET      | De Cocksdorp     | Texel                                     | NH                 | NL   | N Bewerken |                                                 | EV                    | A           | 4          | 255    | 255             | 2023-05-01 |            | 5                  |
| 2594BD                                                                                                    | 's-Gravenhaagse Bos                                | 10             | 's-Gravenhage    | 's-Gravenhage                             | ZH                 | NL   | N Bewerken | woonfunctie                                     | AB                    | A           | 0          | 5.495  | 5495            | 2023-05-08 | 2023-06-01 | 0                  |
| 2900                                                                                                    | Kasteeldreef                                       | 61             | Schoten          |                                           |                    | BE   | N Bewerken |                                                 | EV                    | А           | 12         | 0      | 0               | 2023-05-02 |            | 0                  |
| 3317RD                                                                                                    | Talmaweg                                           | 121            | Dordrecht        | Dordrecht                                 | ZH                 | NL   | N Bewerken | bijeenkomstfunctie                              | EV                    | А           | 10         | 1.300  | 1300            | 2023-05-01 |            | 10                 |
| 4854AV                                                                                                    | Schoutenlaan                                       | 75             | Bavel            | Breda -                                   | NB                 | NL   | N Bewerken | bijeenkomstfunctie                              |                       | А           | 5          | 380    | 380             | 2023-05-01 | 2023-05-10 | 0                  |
| 5171KW                                                                                                    | Europalaan                                         | 1              | Kaatsheuvel      | Loon op Zand                              | NB                 | NL   | N Bewerken | bijeenkomstfunctie                              | AB                    | А           | 5          | 0      | 0               | 2023-05-01 | 2023-06-01 | 5                  |
| 5261NA                                                                                                    | Maurick                                            | 3              | Vught            | Vught                                     | NB                 | NL   | % Bewerken | bijeenkomstfunctie                              | EV                    | A           | 80         | 2.967  | 2967            | 2023-05-02 |            | 90                 |
| 5262EP                                                                                                    | Lidwinastraat                                      | 44             | Vught            | Vught                                     | NB                 | NL   | N Bewerken | woonfunctie                                     |                       | A           | 5          | 0      | 0               | 2023-05-01 | 2023-05-13 | 0                  |
| 5307TG                                                                                                    | Loevestein                                         | 1              | Poederoijen      | Zaloommel                                 | GE                 | NL   | N Bewerken | logiesfunctie, woonfunctie                      | EV                    | А           | 12         | 81     | 81              | 2023-05-01 |            | 10                 |
| 5307TG                                                                                                    | Loevestein                                         | 1F-2           | Poederoijen      | Zaltbommel                                | GE                 | NL   | N Bewerken |                                                 | EV                    | А           | 12         | 100    | 0               | 2023-05-01 |            | 10                 |
| 5473VA                                                                                                    | Kasteel                                            | 4              | Heeswijk-Dinther | Bernheze                                  | NB                 | NL   | N Bewerken | woonfunctie                                     | AB                    | А           | 4          | 82     | 82              | 2023-05-02 |            | 5                  |
| 5615PD                                                                                                    | Teststraat                                         | 3002           | Eindhoven        | Eindhoven                                 | NB                 | NL   | N Bewerken | woonfunctie                                     | EV                    | А           | 2          | 0      | 0               | 2023-05-01 |            | 1                  |
| 5674AC                                                                                                    | Opwettenseweg                                      | 203            | Nuenen           | Nuenen, Gerwen en Nederwetten             | NB                 | NL   | N Bewerken | bijeenkomstfunctie                              | EV                    | A           | 5          | 650    | 650             | 2023-05-01 |            | 0                  |
|                                                                                                    |                                                    |                |                  |                                           |                    |      |            |                                                 |                       |             |            |        |                 |            |            |                    |
|                                                                                                    |                                                    |                |                  |                                           |                    |      |            |                                                 |                       |             |            |        |                 |            |            |                    |
|                                                                                                    |                                                    |                | V                | ervers dashboard $oldsymbol{\mathcal{C}}$ |                    |      |            | Ververs dashbo                                  | ard <i>C</i>          |             |            |        |                 |            |            |                    |
| Actieve perioden van deze locatie 🔍 🗋 🧳 Perioden Eerst verantwoordelijke van deze locatie 🔍 🔝 🧳 Lopende service aanvragen (nog niet geaccepteerd) 🔍 🗈                                                                                                    |                                                    |                |                  |                                           |                    |      |            |                                                 |                       |             |            |        |                 |            |            |                    |
| Start Einde 2 Start Einde 3 SNFServicenummer Datum Omschrijving actie                                                                                                    |                                                    |                |                  |                                           |                    |      |            |                                                 |                       |             |            |        |                 |            |            |                    |
| 1-5-2023                                                                                                    |                                                    |                |                  |                                           | 1-5-2023           |      |            |                                                 |                       |             |            |        |                 |            |            |                    |
|                                                                                                    |                                                    |                |                  |                                           |                    |      |            |                                                 |                       |             |            |        |                 |            |            |                    |

### Afwijkende locatieaanvraag (zonder BAG-verificatie)

Instructie is gelijk aan "met BAG verificatie", alleen afwijkingen worden in dit deel benoemd. Het is en blijft van het grootste belang om elke locatie uniek en eenmalig te registreren om dubbelen te voorkomen.

Verificatie in het BAG-register is hiervoor een belangrijke tool, maar werkt niet 100% bij nieuwgebouwde locaties of bijvoorbeeld bij locaties in België of Duitsland.

In het volgende voorbeeld is een huisnummerletter en huisnummertoevoeging gebruikt om 'zonder Bag-verificatie' te forceren. Het is een fictief adres.

| SNF ====             | Aanmaken nieuwe locatie         | SNF-Servicenummer : 465885 |
|----------------------|---------------------------------|----------------------------|
| Naam organisatie     | SNF Testbedrijf - C             |                            |
| Datum                | 23-5-2023                       |                            |
| E-mailadres          | snftestbedrijf-c@mailinator.com |                            |
|                      |                                 |                            |
| Land *               | Nederland 🗸                     |                            |
| Postcode *           | 5307 TG                         |                            |
| Huisnummer *         | 1                               |                            |
| Huisnummerletter     | F                               | ×                          |
| Huisnummertoevoeging | 2                               | <i>k</i>                   |
|                      |                                 | → Volgende                 |

Door het ontbreken van de BAG-verificatie worden niet alle gegevens opgehaald. Vul zelf de Straatnaam (let op de juiste spelling) en Bestemming volgens gemeente in.

| Land *                             | Nederland                    |
|------------------------------------|------------------------------|
| Postcode                           | 5307 TG                      |
| Huisnummer                         | 1                            |
| Huisnummerletter                   | F                            |
| Huisnummertoevoeging               | 2                            |
| Straatnaam*                        | •                            |
| Plaatsnaam *                       | Poederoijen                  |
| Gemeente *                         | Zaltbommel                   |
| Provincieafkorting *               | GE                           |
| Provincie *                        | Gelderland                   |
| Bestemming volgens gemeente *      | ►                            |
| Gebruiksoppervlak (GBO) - Kadaster | n.v.L.                       |
|                                    |                              |
|                                    | Dit is niet het juiste adres |

# Het gebruiksoppervlak wordt ook niet opgehaald in het BAG-register, deze moet u zelf inmeten en invullen.

Start aanvraag

| Type betrokkene *                    | Eerst verantwoordelijke | Andere belanghebbende |
|--------------------------------------|-------------------------|-----------------------|
| Begindatum van gebruik *             | 01-05-2023              |                       |
|                                      |                         |                       |
| Het gebruiksoppervlak *              | 100                     |                       |
| Type locatie *                       | A. Reguliere woning     | ~                     |
| Aantal kamers                        | 10                      |                       |
| Capaciteit (aantal slaapplaatsen) *  | 12                      |                       |
| Aantal toiletten                     | 4                       |                       |
| Aantal douches                       | 3                       |                       |
| Aantal pitten                        | 6                       |                       |
| Eigen ID-nummer                      | Loefje 2                |                       |
| Toelichting onderneming              |                         |                       |
|                                      |                         |                       |
|                                      |                         |                       |
| Opmerkingen voor SNF bij dit verzoek |                         |                       |
| Verwijder aanvraag                   |                         | III Verstuur aanvraag |

#### Instructie afwijkende locaties

### Een campus en wooneenheden in een gebouwencomplex

Indien een locatie een onderdeel van een campus is, worden individuele woonunits niet meer geregistreerd.

De EV-er registreert als eerste de campus, bij voorkeur met BAG-verificatie. Hierbij wordt de capaciteit van de gehele campus ingevuld bij "Capaciteit (aantal slaapplaatsen)".

De Andere Belanghebbende(n) registreert de locatie als AB en vult de gehuurde capaciteit in bij "Capaciteit (aantal slaapplaatsen)".

# Een recreatiepark

Indien de woningen een eigen registratie in het BAG register hebben, worden de woningen door zowel de EV en AB per stuk geregistreerd.

Als het hele park onder één adres in het BAG register staat, worden de woningen toch ook apart geregistreerd omdat SNF recreatiewoningen hetzelfde ziet als 'reguliere woningen' en elk van deze recreatiewoningen apart geïnspecteerd moet worden.

# Een woonunit op het erf van een boerderij

Een woonunit op het erf van een boerderij wordt 'buiten BAG' geregistreerd met een huisnummertoevoeging. Dit omdat het in theorie mogelijk is dat de boerderij door de ene onderneming wordt verhuurd aan arbeidsmigranten en de woonunit door een andere onderneming.